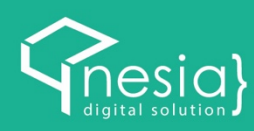

# BUKU PANDUAN

Sistem Akademik Universitas Islam Negeri Antasari

Sebagai Admin Prodi/Fakultas

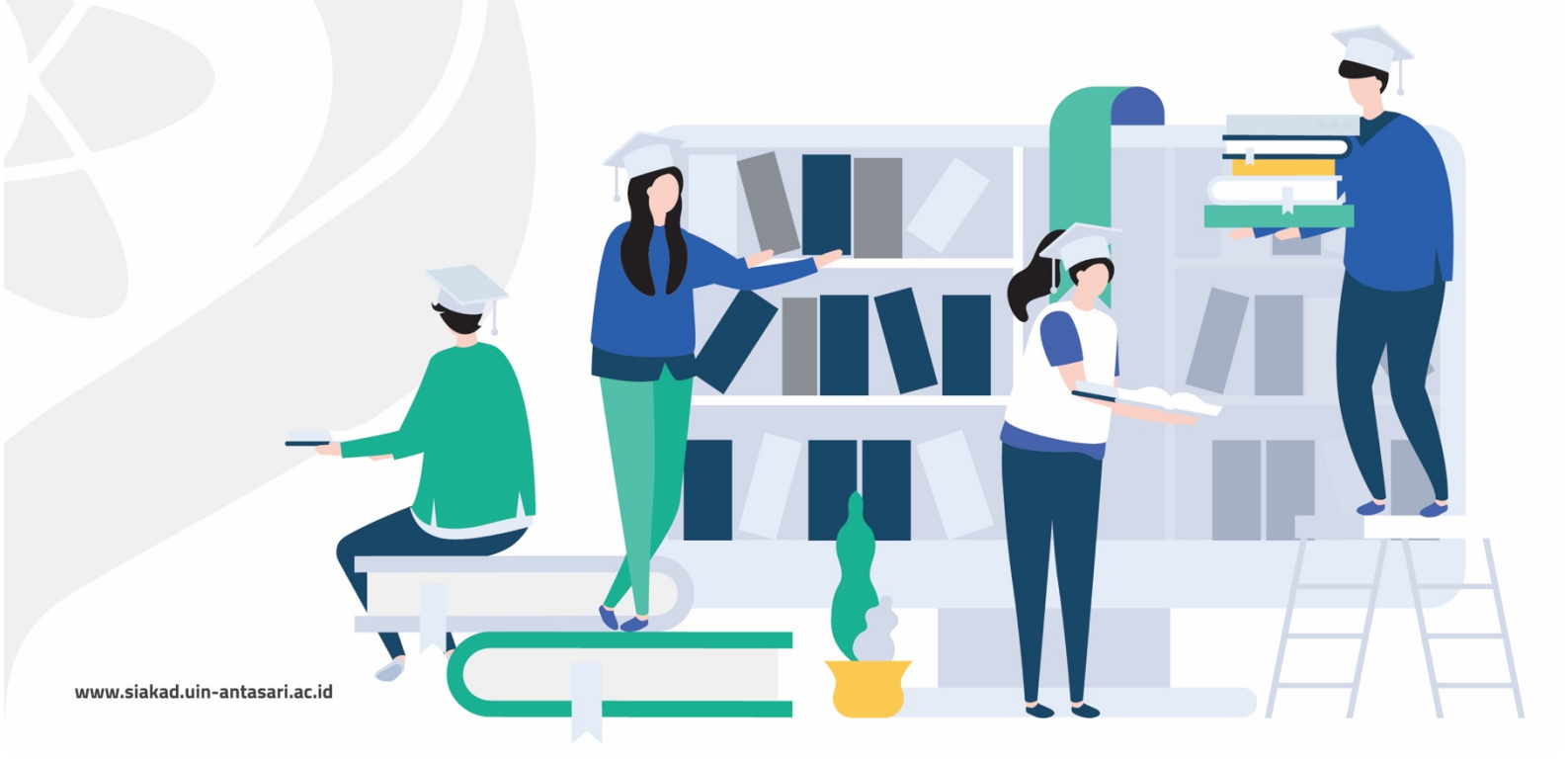

SIAKAD UIN ADALAH SISTEM ADMINISTRASI AKADEMIK YANG DIKEMBANGKAN OLEH UIN ANTASARI BANJARMASIH, DALAM HAL INI DILAKSANAKAN OLEH PUSAT TEKNOLOGI INFORMASI DAN PANGKALAN DATA (PUSTIPD) SEBAGAI LEADING SECTOR-NYA. SISTEM INI SUDAH MELIPUTI ALUR PENDAFTARAN MAHASISWA BARU, AKTIFITAS PERKULIAHAN, BEASISWA,SAMPAI DENGAN WISUDA.

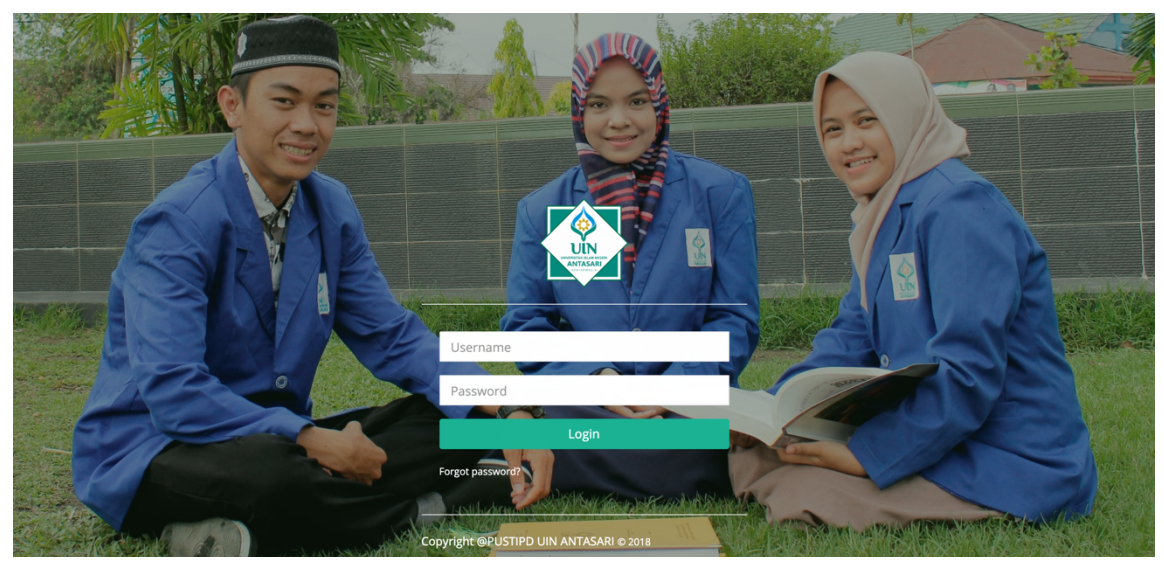

Halaman Login SIAKAD dapat diakses di alamat http://siakad.uin-antasari.ac.id .

#### DASHBOARD

| Surya Eka Priyatna<br>Dosen 👻 | Dashboard                                 | Semester Aktif: 📷 🛛 🧔 Թ Log out                                                           |
|-------------------------------|-------------------------------------------|-------------------------------------------------------------------------------------------|
|                               | BERITA DAN PENGUMUMAN                     | Data                                                                                      |
| 🖿 Dashboards                  |                                           |                                                                                           |
| 🛔 Akun                        | c Show 10 • entries Search:               | Surya Eka Priyatna                                                                        |
| Perwalian                     | Ko data available in table                | 197703102011011007                                                                        |
| 🖉 Perkuliahan<br>🏆 Nilai      | Showing 0 to 0 of 0 entries Previous Next | Ede                                                                                       |
|                               |                                           |                                                                                           |
| LKD                           |                                           | Terakhir Login Akun                                                                       |
|                               |                                           |                                                                                           |
|                               |                                           | Pada 22 Oct 2018 05:15:35 🚨 Dosen                                                         |
|                               |                                           | Alamat 36.79.198.218                                                                      |
|                               |                                           | Browser Mozilla/5.0 (Windows                                                              |
|                               |                                           | NT 10.0; Win64; x64)<br>AppleWebKit/537.36 (KHTML,<br>like Gecko)<br>Chrome/69.0.3497.100 |

Langkah pertama yang anda lakukan adalah masuk ke halaman Dashboard.

# **AKUN ADMIN PRODI**

Pada menu akun terdapat tiga sub-menu yaitu menu **'Ubah Password'**, menu **'Riwayat** Login', serta menu **'Form TDD'** 

1. Ubah Password

| Form               |          |
|--------------------|----------|
| Password Sekarang: |          |
| Password Baru:     |          |
| Ulangi Password:   |          |
|                    | 🖺 Update |
|                    |          |

Pada menu 'Ubah Password' admin akan berpindah ke laman form untuk mengubah password, admin akan mengisi form perubahan password dengan memasukkan password saat ini, kemudian memasukkan password yang baru serta memasukkan ulang password baru untuk konfirmasi password baru yang telah dibuat, kemudian menekan tombol 'Update' untuk menyimpan password baru yang telah dibuat.

# 2. Riwayat Login

| Tanggal Login<br>↓≟    | IP<br>Address ↓↑ | Browser                                                                                                    | Status<br>↓↑ |
|------------------------|------------------|----------------------------------------------------------------------------------------------------|--------------|
| 2019-01-29<br>07:09:27 | 36.72.199.24     | Mozilla/5.0 (Macintosh: Intel Mac OS X 10_14_2) AppleWebKit/537.36 (KHTML, like Gecko) Chrome/71.0.3578.98<br>Safari/537.36 | SUCCESS      |
| 2019-01-29<br>07:05:34 | 36.72.199.24     | Mozilla/5.0 (Windows NT 10.0; Win64; x64) AppleWebKit/537.36 (KHTML, like Gecko) Chrome/71.0.3578.98<br>Safari/537.36       | SUCCESS      |
| 2019-01-29<br>03:13:42 | 36.72.202.17     | Mozilla/5.0 (Macintosh: Intel Mac OS X 10_14_2) AppleWebKit/537.36 (KHTML, like Gecko) Chrome/71.0.3578.98<br>Safari/537.36 | SUCCESS      |
| 2019-01-28<br>15:04:31 | 36.72.202.17     | Mozilla/5.0 (Macintosh; Intel Mac OS X 10_14_2) AppleWebKit/605.1.15 (KHTML, like Gecko) Version/12.0.2<br>Safari/605.1.15  | SUCCESS      |
| 2019-01-28<br>13:15:51 | 36.72.202.17     | Mozilla/5.0 (Windows NT 10.0; Win64; x64) AppleWebKit/537.36 (KHTML, like Gecko) Chrome/71.0.3578.98<br>Safari/537.36       | SUCCESS      |

Pada menu 'Riwayat Login' terdapat table yang terdiri dari tanggal login yaitu tanggal terakhir admin melakukan login, selanjutnya IP Address yaitu IP dari perangkat yang digunakan untuk login terakhir, selanjutnya yaitu browser yang digunakan untuk mengakses admin, dan status login dari admin.

# 3. Form TTD

| Upload Tar | nda Tangan                                                                     |
|------------|--------------------------------------------------------------------------------|
|            | Select file                                                                    |
|            | Silahkan upload file (png) atau belum punya tanda tangan? tanda tangan di sini |
|            | Tanda tangan anda<br>⊯ttd                                                      |
|            | 🖺 Simpan                                                                       |

Selanjutnya yaitu menu 'Form TTD' yaitu menu untuk menambahkan file tanda tangan Rektor untuk keperluan administrasi secara digital, ketika menekan tombol 'Select File' maka akan muncul panel pencarian file seperti di bawah ini

| 💿 Open                                                                                                    | ×                                                 |             |
|----------------------------------------------------------------------------------------------------|---------------------------------------------------|-------------|
| $\leftarrow$ $\rightarrow$ $\checkmark$ $\Uparrow$ Barombong $\Rightarrow$ PIP $\Rightarrow$ release                                                   | ע ט Search release ע                              |             |
| Organize 👻 New folder                                                                                                    | 8= • 🖬 😮                                          |             |
| ■ This PC 3 30 Objects ■ Desktop ■ Documents ■ Documents ■ Downloads > Music ■ Pictures ■ Videos ■ Local Disk (C:) ■ Local Disk (D:) ■ Local Disk (E:) | Date modified Type<br>No items match your search. | Select file |
| Atwork                                                                                                    | >                                                 |             |
| File name:                                                                                                    | Custom Files V<br>Open V Cancel                   |             |
|                                                                                                    | 🖺 Simpan                                          |             |

Setelah menemukan mukan file tanda tangan selanjutnya menekan tombol open untuk upload file, setelah itu akan muncul di panel upload tanda tangan seperti berikut

| TTD.png                                                         | Change                          | Remove |
|-----------------------------------------------------------------|---------------------------------|--------|
| Silahkan upload file (.png) atau belum punya tanda tangan? tanc | la tangan <mark>di sin</mark> i |        |
| Tanda tangan anda                                               |                                 |        |
| Fitd                                                            |                                 |        |

Dimana akan ada nama file yang telah diUpload lalu tekan tombol 'Simpan' untuk menyimpan tanda tangan yang telah diupload.

## MASTER DATA ADMIN PRODI

# 1. Data Kelas

Pada admin Prodi terdapat menu Master data dengan satu sub-menu data kelas, pada data kelas admin akan disuguhkan dengan tabel data kelas, mulai dari kode kelas, nama kelas, program studi, angkatan, kuota kelas, jenis kelas serta jumlah mahasiswa seperti di bawah ini

| Angkatan:                                                                                 |                         |
|-------------------------------------------------------------------------------------------|-------------------------|
| SEMUA *                                                                                   |                         |
| Show 10 • entries                                                                         | Search:                 |
| No Kode Kelas 🎄 Nama Kelas 🕸 Program Studi 🕸 Angkatan 🕸 Kuota (Orang) 💱 Jenis Kelas 🕸 Jum | ılah Mahasiswa 👫 Action |

Selain itu ada fitur pencarian data serta sortir data untuk memudahkan klasifikasi data. Selanjutnya terdapat fitur penambahan data secara manual serta eksport data yang sudah ada untuk diolah secara offline

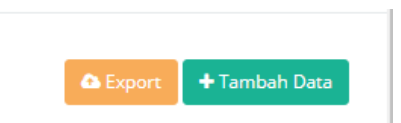

Pada tombol 'Tambah Data' akan beralih ke panel menambahkan data secara manual dengan form sebagai berikut

| Form          |                  |   |        |                                             |   |
|---------------|------------------|---|--------|---------------------------------------------|---|
| Angkatan :    | Pilih Angkatan   |   |        |                                             | v |
| Jenis Kelas : | Fisik            |   |        |                                             | Ŧ |
| Kode Kelas:   |                  |   |        |                                             |   |
| Nama Kelas:   |                  |   |        |                                             |   |
| Kuota:        |                  |   |        |                                             |   |
| Dosen Wali:   | Pilih Dosen Wali |   |        |                                             | • |
|               |                  | 1 | Submit | <table-cell-rows> Kembali</table-cell-rows> |   |

Pada form penambahan data admin akan melakukan penambahan data sesuai dengan table data yang telah ditentukan secara manual satu persatu kemudian menekan tombol 'Submit'

jika selesai dan akan menyimpan data atau tombol 'Kembali' jika tidak jadi melakukan penambahan data. Untuk fitur eksport sendiri ketika menekan tombol 'Eksport' maka akan langsung mengunduh data dengan format yang telah ditentukan

Selain itu terdapat juga tombol di bagian akhir list data berwarna biru untuk mengedit data yang telah tersimpan serta tombol untuk menampilkan data mahasiswa pada kelas tersebut.

| Act | ion |   |
|-----|-----|---|
|     | Ø   | 2 |

Untuk tampilan data mahasiswa yang berada pada kelas yang bersangkutan sebagai berikut.

| show 10       | <ul> <li>entries</li> </ul> | Search:            |
|---------------|-----------------------------|--------------------|
| No            | NIM                         | ↓ <b>L</b> Nama    |
|               | No data                     | available in table |
| howing 0 to 0 | ) of 0 entries              | Previous Nex       |
|               |                             |                    |

#### KRS

#### 1. Data Mata Kuliah

Data mata kuliah adalah data dari seluruh mata kuliah yang ada pada universitas antara lain **Mata Kuliah Universitas** (kuning), **Mata Kuliah Fakultas** (biru), dan **Mata Kuliah Prodi** (hijau). Pada halaman ini anda dapat melihat mata kuliah berdasarkan kode, nama, semester, dan SKS mata kuliah.

| Master     | Data Mata Kul         | iah                          |        |         |          |    |
|------------|-----------------------|------------------------------|--------|---------|----------|----|
| eterangan  | Mata Kuliah:          |                              |        |         |          |    |
| Mata Kulia | h Universitas         |                              |        |         |          |    |
| Mata Kulia | h Fakultas            |                              |        |         |          |    |
| Mata Kulia | h Prodi               |                              |        |         |          |    |
|            |                       |                              |        |         |          |    |
| Master Da  | ata Mata Kuliah Prodi |                              |        |         |          |    |
|            |                       |                              |        |         |          |    |
|            |                       |                              |        | Search: |          |    |
| Showing 1  | l to 98 of 98 entries |                              |        |         |          |    |
| No         | ↓î Kode               | 1 Mata Kuliah                | ↓î Sem | ↓† sks  | ↓₹ Pilih | ţ† |
| 82         | HKL18126              | Hukum Bisnis/Ekonomi Syariah | 3      | 2       |          |    |
| 85         | HKL18116              | Hukum Perdata                | 3      | 2       |          |    |
| 93         | HKL3126               | HUKUM BISNIS/EKONOMI SYARIAH | 3      | 2       |          |    |
| 94         | KSY0005               | FIKIH MUAMALAH               | 3      | 2       |          |    |
| 95         | KSY0010               | KETERAMPILAN IBADAH          | 3      | 2       |          |    |
| 96         | KSY0015               | FILSAFAT ILMU                | 3      | 2       |          |    |
| 98         | KSY0016               | INTERPERSONAL SKILL          | 3      | 2       |          |    |
| 7          | UIN18002              | Kewarganegaraan              | 2      | 2       |          |    |
| 8          | UIN18008              | Pengantar Filsafat           | 2      | 2       |          |    |
| 13         | FSY18007              | Sejarah Hukum Islam          | 2      | 2       |          |    |
|            |                       |                              |        |         |          |    |
| 20         | FSY18011              | Ilmu Falak I                 | 2      | 2       |          |    |

## 2. Dosen Mata Kuliah

Data Dosen Mata Kuliah

Pada halaman ini terdapat data jumlah dosen untuk setiap mata kuliah pada UIN Antasari Banjarmasin.

| how to 🗣 entries Search: |          |                         |    |       |              |                                            | rch:              |        |
|--------------------------|----------|-------------------------|----|-------|--------------|--------------------------------------------|-------------------|--------|
| No                       | Kode M.K | Nama Mata Kuliah        | 11 | sks 🔐 | Jenis Matkul | Prodi                                      | Jumlah<br>Dosen 🕸 | Action |
| 1                        | FSY18001 | Ulumul Qur'an           |    | 3     | FAKULTAS     | S1 HUKUM KELUARGA (AKHWAL<br>SYAKHSHIYYAH) | 0                 |        |
| 2                        | FSY18002 | Ulumul Hadits           |    | 3     | FAKULTAS     | S1 HUKUM KELUARGA (AKHWAL<br>SYAKHSHIYYAH) | 0                 | 4      |
| 3                        | FSY18003 | Ushul Fikih             |    | 3     | FAKULTAS     | S1 HUKUM KELUARGA (AKHWAL<br>SYAKHSHIYYAH) | 0                 |        |
| 4                        | FSY18004 | Fikih                   |    | 3     | FAKULTAS     | S1 HUKUM KELUARGA (AKHWAL<br>SYAKHSHIYYAH) | 3                 |        |
| 5                        | FSY18005 | Fikih Muamalah          |    | 2     | FAKULTAS     | S1 HUKUM KELUARGA (AKHWAL<br>SYAKHSHIYYAH) | 0                 |        |
| 6                        | FSY18006 | Ilmu Tauhid             |    | 2     | FAKULTAS     | S1 HUKUM KELUARGA (AKHWAL<br>SYAKHSHIYYAH) | 0                 | 4      |
| 7                        | FSY18007 | Sejarah Hukum Islam     |    | 2     | FAKULTAS     | S1 HUKUM KELUARGA (AKHWAL<br>SYAKHSHIYYAH) | 1                 |        |
| 8                        | FSY18008 | Sejarah Peradaban Islam |    | 3     | FAKULTAS     | S1 HUKUM KELUARGA (AKHWAL<br>SYAKHSHIYYAH) | 2                 |        |
| 9                        | FSY18009 | Akhlak Tasawuf          |    | 2     | FAKULTAS     | S1 HUKUM KELUARGA (AKHWAL<br>SYAKHSHIYYAH) | 0                 |        |
| 10                       | FSY18010 | Keterampilan Ibadah     |    | 2     | FAKULTAS     | S1 HUKUM KELUARGA (AKHWAL<br>SYAKHSHIYYAH) | 0                 |        |

Anda juga dapat menambahkan dosen untuk mata kuliah yang dikehendaki dengan meng-klik action tombol biru pada bagian kanan halaman.

| Action |  |
|--------|--|
|        |  |

Anda akan diarahkan pada jendela **Daftar Dosen Pengampu Mata Kuliah** yang dipilih. Pada jendela tersebut anda dapat memilih dosen mata kuliah dengan menginputkan nama dosen kemudian meng-klik **Tambahkan**.

| Pilih D | osen: *      |                      |       |
|---------|--------------|----------------------|-------|
| Pilih   | Dosen Pengam | Tambahkan            |       |
| No      | Kode         | Nama Dosen           | Hapus |
| 1       |              | Nor Izatil Hasanah   | ۵     |
| 2       |              | Trining Puji Astutik | ÷.    |

# 3. Registrasi Mata Kuliah

Pada halaman ini registrasi mata kuliah dilakukan dengan memilih semester terlebih dahulu, kemudian memilih tingkat perkuliahan, lalu memilih mata kuliah pada untuk semester dan tingkat perkuliahan yang dipilih pada bagian kiri halaman. Setelah pemilihan mata kuliah selesai, anda dapat menambahkan mata kuliah tersebut untuk registrasi berdasarkan tingkat perkuliahan dengan meng-klik tombol **Tambahkan**.

| terangan s  | fata Kuliał | semester:                           |         |        |       |    |            |                  |            |              |
|-------------|-------------|-------------------------------------|---------|--------|-------|----|------------|------------------|------------|--------------|
| Mata Kuliah | Universita  | 20191 - 0                           | SANJIL  |        | • 1   |    |            |                  |            |              |
| Mata Kuliah | Fakultas    |                                     |         |        |       |    |            |                  |            |              |
| Mata Kuliah | Prodi       |                                     |         |        |       |    |            |                  |            |              |
|             |             |                                     |         |        |       |    |            |                  |            |              |
| Mata Kulia  | h yang Dig  | ailih                               |         |        |       |    | Tingkat II | Tingkat III      | Tingkat IV |              |
|             |             |                                     |         |        |       |    |            |                  |            |              |
|             |             |                                     | Search: |        |       |    | Kode Ŧ     | Mata Kuliah 🗢    | 282 ±      | - Pilin = 7  |
| Showing 1   | to 98 of 98 | entries                             |         |        |       |    |            | Tidak ada matkul |            |              |
| No 1        | Kode 💵      | Mata Kuliah                         | Sem 11  | SKS 11 | Pilih | 11 |            |                  | 0          |              |
| 10          | UIN18001    | Pancasila                           | 1       | 2      |       |    |            |                  |            | < Kembalikan |
| 11          | UIN18003    | Pengantar Studi Islam               | 1       | 2      |       |    | -          |                  |            |              |
| 12          | UIN18004    | Ilmu Alamiah Dasar                  | 1       | 2      |       |    |            |                  |            |              |
| 26          | FSY18009    | Akhlak Tasawuf                      | 1       | 2      | •     |    |            |                  |            |              |
| 7           | UIN18002    | Kewarganegaraan                     | 2       | 2      |       | 2  |            |                  |            |              |
| 8           | UIN18008    | Pengantar Filsafat                  | 2       | 2      |       | 3  |            |                  |            |              |
| 13          | FSY18007    | Sejarah Hukum Islam                 | 2       | 2      |       |    |            |                  |            |              |
| 20          | FSY18011    | limu Falak I                        | 2       | 2      |       |    |            |                  |            |              |
| 22          | FSY18022    | Sejarah Peradilan<br>Islam          | 2       | 2      |       |    |            |                  |            |              |
| 97          | HKL18121    | Kekuasaan Kehakiman<br>di Indonesia | 2       | 2      |       |    |            |                  |            |              |
|             |             |                                     |         |        |       |    |            |                  |            |              |

pyright PUSTIPD UIN ANTASARI © 2018

Setelah menambahkan mata kuliah, anda juga dapat mengembalikan mata kuliah yang tidak diperlukan pada semester tersebut dengan memilih mata kuliah kemudian meng-klik tombol **Kembalikan**. Anda juga dapat mengimport mata kuliah pada halaman ini.

 Tingkat II
 Tingkat II
 Tingkat II

 No €
 Kode €
 Mata Kullah €
 SKS €
 Pillh €

 1
 UN18004
 Brunu Alamiah Dasari
 2
 0

 2
 UN18001
 Pancesila
 2
 0

 3
 PSY18007
 Segurah Inklum Islam
 2
 0

 4
 PSY18007
 Segurah Inklum Alamiah Dasari
 2
 0

 5
 FSY18007
 Segurah Inklum Islam
 2
 0

 6
 H4X132311
 Hada Alakan Anawa al Systehthyth A
 3
 0

 7
 H4X182177
 Pakologi Keluarga
 2
 0

 Total SK3:
 15
 16

#### 4. Kelas Mata Kuliah

Pada halaman ini anda dapat menentukan dosen dan mahasiswa yang mengambil mata kuliah berdasarkan kelas mata kuliah.

| <b>Iter Ke</b><br>HKL-18 | las:<br>-A   | \$                                               |             |    |                    |    |                        |       |    |        |          |
|--------------------------|--------------|--------------------------------------------------|-------------|----|--------------------|----|------------------------|-------|----|--------|----------|
| how                      | 0 \$ entries |                                                  |             |    |                    |    | Searc                  | h:    |    |        | Action   |
| No                       | Kelas 斗      | Prodi 🕸                                          | Kode Matkul | 11 | Nama Matkul        | 11 | Dosen 🕸                | Kuota | 11 | Action | Action   |
| 1                        | HKL-18-A     | S1 HUKUM<br>KELUARGA<br>(AKHWAL<br>SYAKHSHIYYAH) | UIN18008    |    | Pengantar Filsafat |    | Fajariah               | 2/40  |    |        | <b>e</b> |
| 2                        | HKL-18-A     | S1 HUKUM<br>KELUARGA<br>(AKHWAL<br>SYAKHSHIYYAH) | UIN18002    |    | Kewarganegaraan    |    | MARIANI                | 1/40  |    | •      |          |
| 3                        | HKL-18-A     | S1 HUKUM<br>KELUARGA<br>(AKHWAL<br>SYAKHSHIYYAH) | FSY18004    |    | Fikih              |    | Hj. MASHUNAH<br>HANAFI | 1/40  |    |        |          |

Pada bagian kanan terdapat tombil **Action** hijau dan kuning. Untuk menentukan **Dosen, Kuota Kelas** dan **Mahasiswa** untuk kelas mata kuliah yang dipilih dengan meng-klik tombol action berwarna hijau. Anda juga dapat menetukan jadwal kelas mata kuliah yang dengan meng-klik tombol action berwarna kuning. Dalam menu ini anda dapat menentukan **Jumlah Pertemuan**, **Hari Pertemuan, Gedung** dan **Ruangan**, serta **Jam Perkuliahan**.

|       | Daftar Ma<br>P            | ahasiswa Kelas HKL-<br>engantar Filsafat | 18-A <sup>×</sup> | Set Jadwal Mata Kuliah Penga<br><sup>This is</sup> / Breadcrumb | antar Filsafat / HKL-1 |
|-------|---------------------------|------------------------------------------|-------------------|-----------------------------------------------------------------|------------------------|
|       |                           |                                          |                   | Form                                                            |                        |
| - Nor | izatil Hasanah, S.Pd., M. | Pd. x v Plih                             |                   | Jumlah Pertemuan: *                                             |                        |
| mlai  | kuota                     |                                          |                   | 1                                                               |                        |
| 40    |                           | C Atur                                   |                   |                                                                 | -                      |
| ilih  | Vahasiswa: 😒 *            |                                          |                   | Pertemuan                                                       | ×                      |
| Pilih | Mahasiswa                 | 🚽 Tambahkan                              |                   | Pilih Hari: •                                                   | ÷                      |
|       |                           |                                          |                   | Billib Gedung: *                                                |                        |
| No    | NIM                       | Nama Mahasiswa                           | Hapus             | FTK - FAK. TARBIYAH & KEGURUAN                                  | 0                      |
|       | 170101010022              | ROSITA SOFYA NINGSIH                     |                   | Pilih Ruangan: (Kapasitas) *                                    |                        |
| 2     | 170101010033              | EVA MAYANG NUPI                          |                   | FTK.2.30 (40)                                                   | Cek Ruangan            |
| 3     | 180102010037              | MUHAMMAD ABU KHOERI                      |                   | jam Kuliah •                                                    |                        |
|       |                           |                                          | _                 | 07:00 \$ s/d 08:0                                               | o 0                    |

Menu Input

| Menu | Set | Iadwal |
|------|-----|--------|
|      |     |        |

## 5. Status KRS

Pada halaman ini anda ddapat melihat dan mengubah status KRS Mahasiswa berdasarkan status pembayaran (LUNAS/BELUM LUNAS) pada semester tertentu untuk setiap mahasiswa.

| Anju        | ngan Mandiri           |                      |                                                  |          |                        |    |                    |                 |       |
|-------------|------------------------|----------------------|--------------------------------------------------|----------|------------------------|----|--------------------|-----------------|-------|
| tatu<br>eme | s KRS Anjunga<br>ster: | in Mandiri           |                                                  |          |                        |    |                    |                 |       |
| 2018        | 31 - GANJIL 💠          | <br>                 |                                                  |          |                        |    | Fanaki             |                 |       |
| now         | 10 \$ en               | tries                |                                                  |          |                        |    | Search:            |                 |       |
| No          | NIM<br>J1              | Nama<br>Mahasiswa 🌐  | Prodi                                            | Semester | Pembimbing<br>Akademik | 11 | Status<br>Pemb. It | Status<br>KRS 🏨 | Actio |
| 1           | 1601110051             | FAHMI                | S1 HUKUM<br>KELUARGA<br>(AKHWAL<br>SYAKHSHIYYAH) | 20181    |                        |    | LUNAS              | BOLEH           | 8     |
| 2           | 1601111298             | AKHMAD               | S1 HUKUM<br>KELUARGA<br>(AKHWAL<br>SYAKHSHIYYAH) | 20181    |                        |    | LUNAS              | BOLEH           | Ø     |
| 3           | 1401110035             | ACHMAD RAHMANI       | S1 HUKUM<br>KELUARGA<br>(AKHWAL<br>SYAKHSHIYYAH) | 20181    |                        |    | LUNAS              | BOLEH           | 8     |
| 4           | 1401111423             | BINTI<br>MUSYARROFAH | S1 HUKUM<br>KELUARGA<br>(AKHWAL<br>SYAKHSHIYYAH) | 20181    |                        |    | BELUM LUNAS        | TIDAK BOLEH     | 8     |
| 6           | 1401111427             | SITI RIFAH           | S1 HUKUM                                         | 20181    |                        |    | RELIMITINAS        | TIDAK BOLEH     |       |

Pertama pilih Semester untuk menampilkan data dan status KRS pada semester yang dipilih.

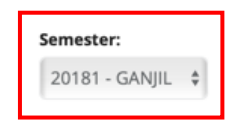

Untuk mengubah status KRS klik tombol action berwarna kuning. Pada menu **Ubah Status KRS** anda dapat mengubah status KRS (BOLEH/TIDAK BOLEH) dari mahasiswa yang dipilih kemudian klik **Simpan**.

|             | an Status              | S KRS          |
|-------------|------------------------|----------------|
| Ubah stat   | kartu rencanan studi 🖡 | AINA FAHRUNISA |
|             |                        |                |
| TIDAK BOLEH |                        |                |
| ✓ BOLEH     |                        |                |
|             |                        |                |
|             |                        |                |
|             |                        |                |

## 6. ACC KRS

Pada halaman ini anda dapat menyetujui KRS yang diajukan oleh mahasiswa berdasarkan status KRS dan angkatan. Terdapat tombol **ACC SEMUA** untuk menyetujui KRS berdasarkan status KRS dan angkatan mahasiswa.

|                | gan M | andiri      |                    |    |                              |          |           |          |            |                     |       |
|----------------|-------|-------------|--------------------|----|------------------------------|----------|-----------|----------|------------|---------------------|-------|
| TATU:<br>rodi: | S ACC | KRS Anjunga | n Mandiri          |    | Status:                      |          | Angkatan: |          |            |                     | Т     |
| SEMU           | JA    |             |                    |    | \$ SEMUA                     | \$       | SEMUA     | \$       | <b>~</b> # | CC SEMUA            | Т     |
| how            | 10    | entries     |                    | _  |                              |          |           | Se       | earch:     |                     | -     |
| No             |       | NIM 🕸       | Nama Mahasiswa     | 11 | Prodi 💷                      | Pembimbi | ng 🕸      | Angkatan | J1         | Status 💷            | Actio |
| 1              |       | 0501126770  | MUHAMMAD THOHA     |    | S1<br>PERBANDINGAN<br>MAZHAB |          |           | 2015     |            | Telah di-ACC        | ٩     |
| 2              |       | 0501126772  | H. MUHAMMAD RIFAVI |    | S1<br>PERBANDINGAN<br>MAZHAB |          |           | 2015     |            | Belum<br>Mengajukan | ٩     |
| 3              |       | 0501126773  | ABDUL KHAIRINNOOR  |    | S1<br>PERBANDINGAN<br>MAZHAB |          |           | 2015     |            | Belum<br>Mengajukan | ٩     |
| 4              |       | 0501126778  | HERMAWATI          |    | S1<br>PERBANDINGAN<br>MAZHAB |          |           | 2015     |            | Belum<br>Mengajukan | Q     |
| 5              |       | 0601127279  | AKHMAD ZAKIRIN     |    | S1<br>PERBANDINGAN           |          |           | 2015     |            | Belum<br>Mengajukan | ٩     |

Untuk melihat detail KRS dari mahasiswa terdapat tombol action berwarna kuning, pada menu **Detail KRS** anda dapat melihat dan mereset **Data Mata Kuliah** dan **Jadwal Kuliah**.

|           | Detail KRS<br>DATA KRS SEMESTER 20182<br>NMM : 0501126770<br>NAMA: MUHAMMAD THOHA |      |          |
|-----------|-----------------------------------------------------------------------------------|------|----------|
| ta Matkul | Lihat Jadwal                                                                      |      |          |
|           |                                                                                   |      |          |
| > Kode    | Mata Kuliah                                                                       | SKS  | Kelas    |
| UIN1800   | 4 ILMU ALAMIAH DASAR                                                              | 2    | PMZ-18-A |
| UIN1800   | 7 BAHASA ARAB                                                                     | 0    | PMZ-18-A |
| PMZ182    | 7 PENGANTAR PERBANDINGAN MAZHAB                                                   | 3    | PMZ-18-A |
| PMZ182    | 2 HAK ASASI MANUSIA                                                               | 2    | PMZ-18-A |
| PMZ182    | 06 BAHASA ARAB II                                                                 | 3    | PMZ-18-A |
| PMZ182    | 01 FILSAFAT HUKUM ISLAM                                                           | 2    | PMZ-18-A |
| tal SKS : |                                                                                   | 12   |          |
|           |                                                                                   |      |          |
|           |                                                                                   | Tuti |          |

Pada tombol Action biru, anda dapat melihat data Registrasi Mata Kuliah dan Print KRS dan Print Jadwal.

| o Ma     | ta Kulia             | h Universitas           | 5                       |   |              |    |      |             |                                   |      |              |       |
|----------|----------------------|-------------------------|-------------------------|---|--------------|----|------|-------------|-----------------------------------|------|--------------|-------|
| Ma<br>Ma | ta Kulia<br>ta Kulia | ih Fakultas<br>ih Prodi |                         |   |              |    |      |             |                                   |      |              |       |
|          |                      |                         |                         |   |              |    |      |             |                                   |      |              |       |
| т        | ingkat               | Ting                    | kat II Tingkat III      |   | Tingkat      | IV | Mata | Kuliah yang | Dipilih                           |      |              |       |
|          |                      |                         |                         |   |              |    | No   | Kode        | Mata Kuliah                       | SKS  | Kelas        | Pilil |
|          | ¢                    | Kode ∓                  | Mata Kuliah Ŧ           | ¢ | ¢            | ¢  | 1    | UIN18004    | ILMU ALAMIAH DASAR                | 2    | PMZ-<br>18-A |       |
|          | 1                    | UIN18006                | BAHASA INGGRIS          | 0 | PMZ-<br>18-A |    | 2    | UIN18007    | BAHASA ARAB                       | 0    | PMZ-<br>18-A |       |
|          | 2                    | UIN18007                | BAHASA ARAB             | 0 | PMZ-<br>18-A |    | 3    | PMZ18207    | PENGANTAR<br>DEBRANDING AN MAZHAR | 3    | PMZ-         |       |
|          | 3                    | UIN18004                | ILMU ALAMIAH<br>DASAR   | 2 | PMZ-<br>18-A |    | 4    | PMZ18202    | HAK ASASI MANUSIA                 | 2    | PMZ-         |       |
|          | 4                    | UIN18005                | BAHASA INDONESIA        | 2 | PMZ-<br>18-A |    | 5    | PMZ18206    | BAHASA ARAB II                    | 3    | 18-A<br>PMZ- |       |
|          | 5                    | PMZ18201                | FILSAFAT HUKUM<br>ISLAM | 2 | PMZ-<br>18-A |    | 6    | PMZ18201    | FILSAFAT HUKUM ISLAM              | 2    | 18-A<br>PMZ- |       |
|          | 6                    | PMZ18202                | HAK ASASI MANUSIA       | 2 | PMZ-         |    | Tot  | al SKS -    |                                   | - 12 | 18-A         |       |
|          |                      |                         |                         |   | 10-74        |    | 101  | ai 5K5 :    |                                   | 12   |              |       |

#### PERKULIAHAN

#### 1. Presensi Mahasiswa

Pada halaman ini anda dapat melihat data presensi mahasiswa dengan mengetikkan nama mahasiswa yang bersangkutan pada kolom **Mahasiswa**. Data mahasiswa akan ditampilkan berdasarkan mata kuliah, kelas, persentase kehadiran dan jumlah pertemuan.

| ild P                    | resensi M                                                                        | ahasiswa                                                                               |                                                                                                    |                                                                              |                                                                   |                            |
|--------------------------|----------------------------------------------------------------------------------|----------------------------------------------------------------------------------------|----------------------------------------------------------------------------------------------------|------------------------------------------------------------------------------|-------------------------------------------------------------------|----------------------------|
| Presen                   | isi Mahasiswa                                                                    | Presensi Mata Kuliah                                                                   |                                                                                                    |                                                                              |                                                                   |                            |
| resen                    | si Mahasiswa                                                                     |                                                                                        |                                                                                                    |                                                                              |                                                                   |                            |
| 1ahasi:                  | swa: *                                                                           |                                                                                        |                                                                                                    |                                                                              |                                                                   |                            |
| 070111                   |                                                                                  |                                                                                        |                                                                                                    |                                                                              |                                                                   |                            |
| 070112                   | 27892 - MIYANI                                                                   | x *                                                                                    |                                                                                                    |                                                                              |                                                                   |                            |
| 070112                   | 27892 - MIYANI                                                                   | ×                                                                                      |                                                                                                    |                                                                              |                                                                   |                            |
| No                       | 27892 - MIYANI<br>Kode                                                           | x +<br>Mata Kuliah                                                                     | Kelas                                                                                                    | Persentase                                                                   | Pertemuan                                                         | Action                     |
| No<br>1                  | 27892 - MIYANI<br>Kode<br>UIN18005                                               | Mata Kuliah<br>BAHASA INDONESIA                                                        | Kelas<br>PMZ-18-A                                                                                                    | Persentase<br>80%                                                            | Pertemuan<br>4/5                                                  | Action                     |
| No<br>1                  | Kode           UIN18005           UIN18004                                       | Mata Kuliah<br>BAHASA INDONESIA<br>ILMU ALAMIAH DASAR                                  | Kelas<br>PMZ-18-A<br>PMZ-18-A                                                                                           | Persentase<br>80%<br>0%                                                      | Pertemuan<br>4/5<br>0/0                                           | Action<br>Q                |
| <b>No</b><br>1<br>2<br>3 | Kode           UIN18005           UIN18004           UIN18007                    | Mata Kuliah<br>Bahasa INDONESIA<br>ILMU ALAMIAH DASAR<br>BAhasa ARAB                   | Kelas           PMZ-18-A           PMZ-18-A           PMZ-18-A                                                          | Persentase           80%           0%           0%                           | Pertemuan           4/5           0/0           0/0               | Action<br>Q<br>Q           |
| No<br>1<br>2<br>3<br>4   | Kode           UIN18005           UIN18004           UIN18007           UIN18006 | Mata Kuliah<br>Bahasa INDONESIA<br>ILMU ALAMIAH DASAR<br>Bahasa ARAB<br>Bahasa INGGRIS | Kelas           PMZ-18-A           PMZ-18-A           PMZ-18-A           PMZ-18-A           PMZ-18-A           PMZ-18-A | Persentase           80%           0%           0%           0%           0% | Pertemuan           4/5           0/0           0/0           0/0 | Action<br>Q<br>Q<br>Q<br>Q |

Untuk melihat detail kehadiran, terdapat tombol **Action** hijau pada sebelah kanan. Pada menu detail kehadiran anda dapat melihat waktu dan status kehadiran serta topik perkuliahan.

Detail Kehadiran

| Pertemuan | Tanggal                                     | Topik                             | Jenis       | Status |
|-----------|---------------------------------------------|-----------------------------------|-------------|--------|
| 1         | Kamis, 10 Januari<br>2019<br>10:00 - 12:00  | Perkenalan dan<br>Kontrak Belajar | PERKULIAHAN | Hadir  |
| 2         | jumat, 1 Pebruari<br>2019<br>16:00 - 18:00  | Materi 1 Tata Bahasa              | PERKULIAHAN | Alpha  |
| 3         | Jumat, 8 Pebruari<br>2019<br>16:00 - 18:00  | Persentasi Kelompok 1             | PERKULIAHAN | Hadir  |
| 4         | Jumat, 15<br>Pebruari 2019<br>16:00 - 18:00 | Quiz                              | PERKULIAHAN | Hadir  |
| 5         | Jumat, 22<br>Pebruari 2019<br>16:00 - 18:00 | UTS                               | UTS         | Hadir  |

Anda juga dapat melihat data presensi berdasarkan kelas dan mata kuliah .

| Prese | nsi Mahasiswa | Presensi Mata Kulia | ah                |            |                |        |
|-------|---------------|---------------------|-------------------|------------|----------------|--------|
| Prese | ni Kuliah     |                     |                   |            |                |        |
| Kelas |               | Matical             |                   |            |                |        |
|       |               |                     |                   |            |                |        |
|       |               |                     |                   |            |                |        |
| BPI-1 | 7-3A Ø        | DAK4018 - SEJARAN   | H PERADABAN ISLAM |            |                |        |
| BPI-1 | 7-3A \$       | DAK4018 - SEJARAI   | H PERADABAN ISLAM |            |                |        |
| BPI-1 | 7-3A \$       | DAK4018 - SEJARAJ   | H PERADABAN ISLAM | Barrantura | inth Bertemuse | Artion |
| BPI-1 | 7-3A \$       | DAK4018 - SEJARAJ   | H PERADABAN ISLAM | Percentase | imih Pertemuan | Action |

## 2. Jadwal Kuliah

Pada menu ini anda dapat melihat jadwal mata kuliah pada prodi terkait. Untuk melihat mata kuliah anda dapat mengurutkan dan mengelompokkan berdasarkan **Kelas Mata Kuliah** dan **Hari** serta dapat mencari secara spesifik dengan memasukkan informasi pada kolom **Search**.

| ata                     | Jadwal Mata Kulia            | h                                                  |         |          |     |                    |    |        |    |             |    |              |
|-------------------------|------------------------------|----------------------------------------------------|---------|----------|-----|--------------------|----|--------|----|-------------|----|--------------|
| <b>elas:</b><br>Pilih I | Hari:<br>Kelas 🗘 SEMUA       | \$                                                 |         |          |     |                    |    |        |    |             |    |              |
| Show                    | 10 🛊 entries                 |                                                    |         |          |     |                    |    |        |    | Search:     |    |              |
| No                      | Mata Kuliah 🕴                | Prodi                                              | J↑ P    | Kelas    | .↓↑ | Dosen              | 11 | Hari   | 11 | Jam         | 11 | Ruang        |
| 1                       | UIN18002 - Kewarganegaraa    | n S1 HUKUM<br>KELUARGA<br>(AKHWAL<br>SYAKHSHIYYAH) | )       | HKL-18-A |     | MARIANI            |    | Selasa |    | 16:00-18:00 |    | FASYA.2.3    |
| 2                       | UIN18008 - Pengantar Filsafa | t S1 HUKUM<br>KELUARGA<br>(AKHWAL<br>SYAKHSHIYYAH) | )<br> ) | HKL-18-E |     | Muhammad<br>Rasyid |    | Selasa |    | 14:00-16:00 |    | FASYA.3.3    |
| Showi                   | ng 1 to 2 of 2 entries       |                                                    |         |          |     |                    |    |        |    |             | Pr | evious 1 Nex |
|                         |                              |                                                    |         |          |     |                    |    |        |    |             |    |              |
|                         |                              |                                                    |         |          |     |                    |    |        |    |             |    |              |
| /right                  | PUSTIPD UIN ANTASARI © 201   | 8                                                  |         |          |     |                    |    |        |    |             |    |              |

# 3. Pertemuan Mata Kuliah

Pada menu Pertemuan terdapat data pertemuan mata kuliah dimana admin dapat menambahkan data pertemuan mata kuliah dengan menekan tombol 'Tambah Data' kemudian akan tampil panel seperti di bawah ini

| Form                     | Cek Ruangan       |     |               |   |
|--------------------------|-------------------|-----|---------------|---|
| Kelas: *                 |                   |     |               |   |
| HES-18-A                 |                   |     |               |   |
| Matkul: *                |                   |     |               |   |
| UIN 18202                | - Kewarganegaraan |     |               |   |
| Jenis Pertem             | iuan: *           |     |               |   |
| PERKULIA                 | HAN               |     |               | ٣ |
| Pilih Gedung             | p *               |     |               |   |
| PILIH GED                | UNG               |     |               | * |
| Pilih Ruanga             | n: *              |     |               |   |
| Pilin Ruan               | Igan              |     |               | * |
| Pilih Tgl: *<br>Masukkan | Tanggal Pertemuan |     |               |   |
| Jam Kuliah *             |                   |     |               |   |
| - Pilih jam              | . <b>.</b>        | s/d | - Pilih jam - |   |

Setelah mengisi semua data yang ada kemudian menekan tombol 'Simpan' untuk menyimpan data pertemuan yang sudah dibuat. Selain menambahkan data yang baru admin juga dapat melakukan presensi untuk mahasiswa dalam keadaan tertentu pada tombol absensi yang berada di sebelah kanan setiap data dan akan muncul panel seperti di bawah ini

| ıdul Materi: |                       |                |   |   |         |    |               |
|--------------|-----------------------|----------------|---|---|---------|----|---------------|
| Masukkan Ju  | udul Materi Pertemuan |                |   |   |         |    |               |
| atatan Perte | muan:                 |                |   |   |         |    |               |
| Masukkan C   | atatan Pertemuan      |                |   |   |         |    |               |
| enis Pertemu | an:                   |                |   |   |         |    |               |
| PERKULIAH    | AN                    |                |   |   |         |    |               |
|              |                       |                |   |   |         |    |               |
| No           | AUM                   | Nama Mahasiawa |   |   | Kehadir | an | Webby Tenning |
| NO           | NIM                   | Nama Manasiswa | 0 | 0 | 0       | 0  | waktu Tapping |

Terdapat juga tombol untuk mengubah data yang ada serta tombol untuk menghapus data yang sudah ada.

| Action |
|--------|
| BØ     |
|        |

## 4. Aspek Nilai

Pada halaman ini memungkinkan kita untuk mengatur data aspek nilai yang digunakan pada UIN Antasari Banjarmasin. Komponen nilai yang digunakan antara lain nilai huruf, bobot nilai, rentang nilai dan status kelulusan untuk nilai tersebut.

| emest | er:         |             |   |               |    |   |   |       |   | _              |         |        |
|-------|-------------|-------------|---|---------------|----|---|---|-------|---|----------------|---------|--------|
| 20182 | Ŧ           |             |   |               |    |   |   |       |   | د الله<br>الله | mport + | Tambah |
| No    | Nilai Huruf | Bobot Nilai |   | Rentang Nilai |    |   |   |       |   |                | Lulus   | Actio  |
| 1     | A+          | 4           | 0 |               | 90 | 0 | s | 100   | 0 |                |         |        |
| 2     | A           | 3,75        | 0 |               | 80 | 0 | ≤ | 89,99 | 0 |                | ۲       |        |
| 3     | B+          | 3,5         | 0 |               | 75 | 0 | s | 79,99 | 0 |                | ۵       | 6      |
| 4     | в           | 3           | 0 |               | 70 | 0 | s | 74,99 | 0 |                | ۵       | 6      |
| 5     | C+          | 2,5         | 0 |               | 65 | 0 | s | 69,99 | 0 |                | ۵       |        |
| 6     | C           | 2           |   |               | 60 |   | s | 64,99 |   |                | V       | C      |
| 7     | D+          | 1,5         |   |               | 55 |   | s | 59,99 |   |                | V       | E      |
| 8     | D           | 1           |   |               | 50 |   | s | 54,99 |   |                |         |        |
| 9     | E           | 0           |   |               | 0  |   | s | 49,99 |   |                |         |        |

Data Aspek Nilai Perkuliahan Mahasiswa

Untuk melihat aspek nilai pada halaman ini, pilih semester yang dikehendaki terlebih dahulu pada kolom pilih semester.

| Semester: |   | Г |          |              |
|-----------|---|---|----------|--------------|
| 20182     | ¥ |   | 📥 Import | + Tambah Dat |
|           |   | L |          |              |

Anda juga dapat mengubah atau menambah komponen nilai dengan meng-klik tombol **Edit** pada bagian bawah, apabila anda ingin menambah data aspek nilai, klik tombol **Action** (hijau) untuk menambahkan indeks nilai. Tombol **Action** (biru) digunakan untuk mengimport atau menyalin data aspek nilai dari semester lain ke semester yang diinginkan kemudian klik import untuk menerapkan.

| S1 - KOMUNIK | ASI DAN PENYIAI | RAN ISLAM | Prodi : |  |
|--------------|-----------------|-----------|---------|--|
| mester *     |                 | copyto    | 20192   |  |

| КНЅ |
|-----|
|     |

# 1. Nilai

## 1.1. Nilai Mata Kuliah

Data Komponen nilai mata kuliah berisi komponen penilaian mata kuliah beserta bobot dari mata kuliah tersebut, pada menu ini akan ditampilkan table komponen beserta bobot dari setiap mata kuliah, admin dapat melakukan penambahan komponen Nilai Mata Kuliah serta mengubah data komponen nilai mata kuliah

| Filter Pr | odi:                            | Kelas:   |         | Matkul:          |           |               |
|-----------|---------------------------------|----------|---------|------------------|-----------|---------------|
| S1 - H    | IUKUM KELUARGA (AKHWAL SYAKHSHI | HKL-18-A | ٣       | UIN18002 - Kew 🔻 |           | + Tambah Data |
|           |                                 |          |         |                  |           |               |
| No        | Komponen                        |          |         |                  | Bobot (%) | Hapus         |
|           |                                 |          | Tidak a | da data!         |           |               |
|           |                                 |          | C E     | DIT              |           |               |

**Pertama-tama** dengan memilih Prodi kemudian kelas lalu matkul kemudian menekan tombol 'Edit' kemudian tombol 'Tambah Data' untuk menambahkan komponen Nilai Mata Kuliah

| Filter Pr | odi:                            | Kelas:   |       | Matkul:          |           |               |
|-----------|---------------------------------|----------|-------|------------------|-----------|---------------|
| S1 - H    | IUKUM KELUARGA (AKHWAL SYAKHSHI | HKL-18-A | ٣     | UIN18002 - Kew 🔻 |           | + Tambah Data |
|           |                                 |          |       |                  |           |               |
| No        | Komponen                        |          |       |                  | Bobot (%) | Hapus         |
| 2         |                                 |          |       |                  |           | Ê             |
|           |                                 |          | 🖹 SIN | IPAN             |           |               |

Setelah itu akan terbuka kolom untuk mengisi data, setelah mengisi data komponen serta bobotnya kemudian tekan tombol 'SIMPAN' untuk menyimpan data tersebut maka data akan tersimpan seperti gambar di bawah ini

| ilter Prodi: |                                | Kelas:                    |  | Matkul:          |           |               |
|--------------|--------------------------------|---------------------------|--|------------------|-----------|---------------|
| S1 - H       | UKUM KELUARGA (AKHWAL SYAKHSHI | HKL-18-A • UIN18002 - Kew |  | UIN18002 - Kew 🔻 |           | + Tambah Data |
| No           | Komponen                       |                           |  |                  | Bobot (%) | Hapus         |
| 1            | Pemahaman                      |                           |  |                  | 30        | Ô             |

Selain itu juga terdapat tombol hapus yang berada di bagian kanan setiap data dimana untuk melakukan penghapusan data harus menekan tombol 'Edit' terlebih dahulu kemudian menekan tombol hapus.

# 1.2. Input Nilai

Menu input nilai berfungsi untuk melakukan penginputan nilai atau mengolah data nilai dari beberapa prodi

| ata                                                                      | Input Nilai | Mahasiswa           |    |                                |                        |        |       |             |        |
|--------------------------------------------------------------------------|-------------|---------------------|----|--------------------------------|------------------------|--------|-------|-------------|--------|
| Semester: Filter Prodi:<br>20182 * S1 - HUKUM EKONOMI SYARIAH (MUAMAL/ * |             |                     |    | <b>Filter Kela</b><br>Pilih Ke | is:<br>Ias v           |        |       |             |        |
| Show 10 • entries Search:                                                |             |                     |    |                                |                        |        |       |             |        |
| No                                                                       | Kode MK 斗   | Mata Kuliah         | 11 | Kelas 🗐                        | Dosen 🗍                | sks ↓† | Sem 🗐 | Status 🗐    | Action |
| 1                                                                        | FSY 18004   | Fikih               |    | HES-18-A                       | Abdul Hafiz<br>Sairazi | 3      | 2     | UNPUBLISHED | Ø      |
| 2                                                                        | FSY 18004   | Fikih               |    | HES-18-B                       | Abdul Hafiz<br>Sairazi | 3      | 2     | UNPUBLISHED | Ø      |
| 3                                                                        | FSY 18005   | Ilmu tauhid         |    | HES-18-A                       | H. Nuril<br>Khasyi'in  | 2      | 2     | UNPUBLISHED | Ø      |
| 4                                                                        | FSY 18005   | Ilmu tauhid         |    | HES-18-B                       | H. Nuril<br>Khasyi'in  | 2      | 2     |             | Ø      |
| 5                                                                        | FSY 18007   | Sejarah Hukum Islam |    | HES-18-A                       | Tuti Hasanah           | 2      | 2     | UNPUBLISHED | Ø      |

Dengan menekan tombol aksi di bagian paling kanan maka admin dapat mengakses data nilai dari mahasiswa dimana bisa menambahkan atau merubah nilai yang sudah ada. Ketika menekan tombol aksi maka akan diarahkan pada laman di bawah ini

| Input Nilai Mata Kuliah FSN | / 18004 - Fikih - Kelas : HES-18-A - Dosen : |                    |
|-----------------------------|----------------------------------------------|--------------------|
|                             |                                              |                    |
| STATUS: BELUM DIPUBLISH     |                                              | A Publish 🕹 Export |
|                             | €2 EDIT                                      |                    |
|                             |                                              |                    |

Terdapat tombol 'Eksport' mengambil data yang sudah ada untuk dikelolah secara online, selanjutnya tombol 'Edit' untuk mengubah data yang sudah ada kemudian berubah jadi tombol 'Simpan' seperti gambar di bawah ini untuk menyimpan perubahan yang telah dilakukan

| STATUS: BELUM DIPUBLISH | <table-cell-columns> Publish 🔒 Export</table-cell-columns> |
|-------------------------|------------------------------------------------------------|
|                         |                                                            |

Selanjutnya tombol 'Publish' untuk meng-update semua perubahan yang sudah dilakukan.

# 1.3. Nilai Mahasiswa

Nilai mahasiswa dapat dikelola oleh admin fakultas dengan mengakses menu KHS>Nilai>Nilai Mahasiswa, maka akan muncul laman seperti di bawah ini,

| Show | now 10 v entries Search: |                     |         |                           |        |  |  |  |
|------|--------------------------|---------------------|---------|---------------------------|--------|--|--|--|
| No   | NIM 🕸                    | Nama Lengkap        | Kelas 🗍 | Prodi 🎝                   | Action |  |  |  |
| 1    | 0501126770               | MUHAMMAD THOHA      |         | S1 PERBANDINGAN<br>MAZHAB | Ø      |  |  |  |
| 2    | 0501126772               | H. MUHAMMAD RIFA\'I |         | S1 PERBANDINGAN<br>MAZHAB | Ø      |  |  |  |
| 3    | 0501126773               | ABDUL KHAIRINNOOR   |         | S1 PERBANDINGAN<br>MAZHAB | Ø      |  |  |  |
| 4    | 0501126778               | HERMAWATI           |         | S1 PERBANDINGAN<br>MAZHAB | Ø      |  |  |  |

Pada laman tersebut terdapat tombol edit untuk mengelolah data mahasiswa yang sudah ada ketika menekan tombol edit tersebut maka akan muncul panel seperti di bawah ini

| Detail | Nilai 0501        | 126770 - MUHAMMAD THOH | IA       |       |                |                |                 |      |  |  |
|--------|-------------------|------------------------|----------|-------|----------------|----------------|-----------------|------|--|--|
|        |                   |                        |          |       |                |                |                 |      |  |  |
|        | <b>≜</b> Export   |                        |          |       |                |                |                 |      |  |  |
| No     | Kode              | Mata Kuliah            | Semester | Kelas | Nilai<br>Akhir | Nilai<br>Huruf | Nilai<br>Indeks | Drop |  |  |
|        | Tidak ada nilai!  |                        |          |       |                |                |                 |      |  |  |
|        | GZ EDIT 🔶 KEMBALI |                        |          |       |                |                |                 |      |  |  |

Admin dapat melakukan edit data nilai mahasiswa yang ada dengan menekan tombol 'Edit' serta dapat menyimpan data nilai secara offline dengan menekan tombol 'Import' maka data nilai akan ter-download.